## ディスプレイオーディオ NPD-A100/A101S 接続方法クイックガイド

●機器の接続について

本製品の取扱説明書には端末機器との接続方法のすべてを記載しているわけではございません。端末機器側の操作方法が不明な 場合は、端末機器の取扱説明書やメーカーへのご確認をお願いします。

●対応 OS について

本機は以下の OS と互換性があります。

・iOS:Ver.10.0以降

・Android:Ver.12.0以降

●Wi-Fi、Bluetooth に接続する際、端末機器側で本機デバイス名を選択後、接続に時間を要する場合、Wi-Fi、Bluetooth の オン/オフをお試しください。

## 各種アプリの接続方法 ※詳細は取扱説明書でご確認ください。

iOS 端末機器

CarPlay 接続方法 ・・・カーナビアプリが使用できます

- ホーム画面から『CarPlay』をタッチ
- 表示されている『デバイス名:NPD \*\*\*\*』を確認 2 お使いの端末機器の『設定』→『Bluetooth』→ 1977 『デバイス名:NPD \*\*\*\* をタッチ タッチすると接続方法 が2ページで表示さ わます。 タッチすると機能設定 に移動します。
- 接続が完了すると『CarPlay を使いますか?』のメッセージが表示されますので 『CarPlav を使う』をタッチし接続完了

<u>・・・ミラーリングが</u>使用できます AirPlay 接続方法

- ホーム画面から『AirPlay』をタッチ
- 表示されている 『ネットワーク名: NPD \*\*\*\*』を確認 2 お使いの端末機器の「設定」→「Wi-Fi」→「NPD \*\*\*\*」を タッチ→パスワード (12345678) を入力(初回のみ)

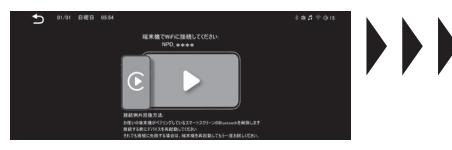

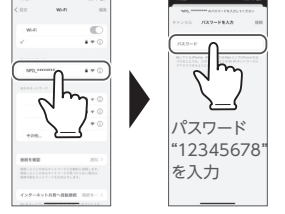

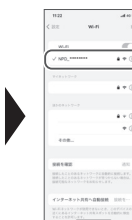

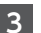

端末機器の『コントロールセンター』→『画面ミラーリング 🔳 』 →『npdlink』をタッチし接続完了

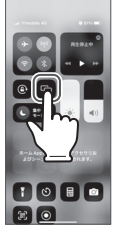

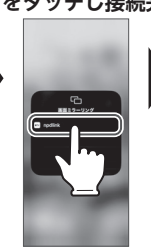

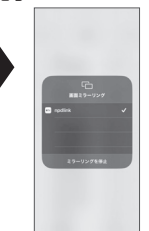

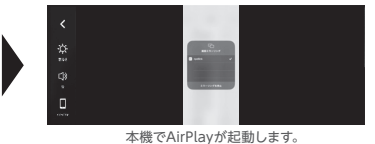

端末機器の縦横表示に対応しています。

※著作権保護機能のある動画配信サービスの動画はミラーリングが できません。

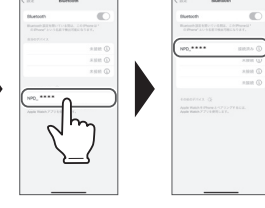

## Android 端末機器

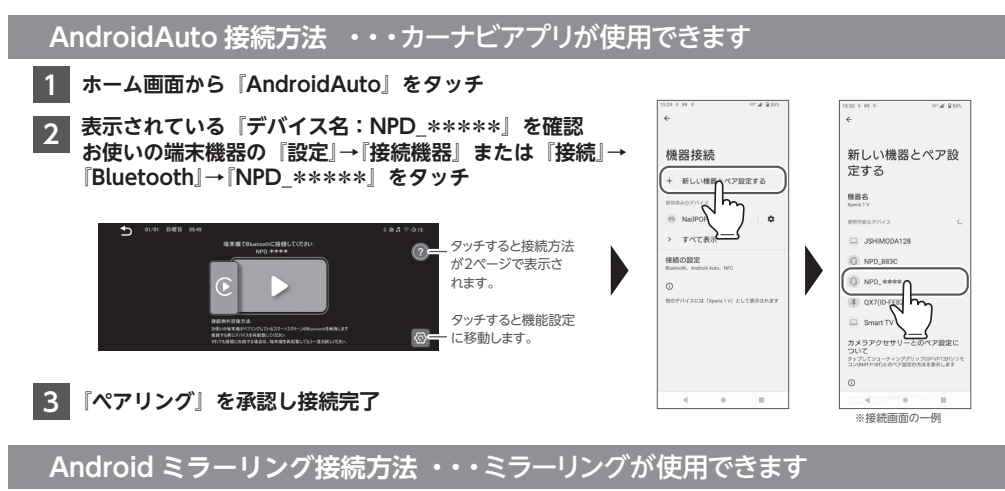

※端末機器によりミラーリングができない機種がありますので、端末機器の機能をご確認ください。

- ホーム画面から『Android ミラーリング』をタッチ
- 本機能を選択すると本機が必ず再起動します。
- 他の機能から切り替えた際、確認メッセージが表示されますので、切り替える際は、「適用」をタッチします。
- 端末機器によりミラーリングができない機種がありますので、端末機器の機能をご確認ください。
- 2 表示されている『デバイス名:NPD\_\*\*\*\*\*』を確認 ※以降、機種により設定方法が異なります。端末機器側の操作方法が不明な場合は 端末機器の取扱説明書やメーカーへのご確認をお願いします。
  - 例1)「設定」→「接続機器」または「接続」→『スクリーンミラーリング』→『開始』→『NPD\_\*\*\*\*\*』 をタッチし接続完了
  - 例2)『クイックパネル』→『Smart view』→『NPD\_\*\*\*\*\*』→『開始』をタッチし接続完了

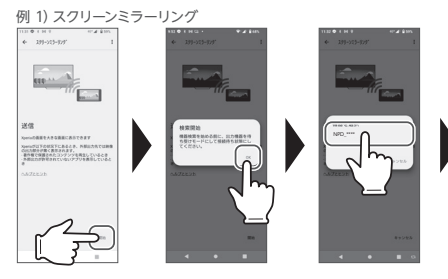

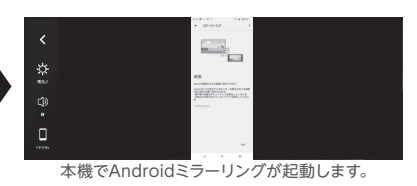

使用する端末機器のメーカー、機種により名称や手順が異なります。

・ 端末機器の縦横表示に対応しています。

※著作権保護機能のある動画配信サービスの動画はミラーリングができません。

x>プレイス・サポートセンター 0570-005-051

平日 10:00~12:00、13:00 ~ 17:00 (土日祝祭日、当社の休日を除きます)

- 休日前後は電話がつながりにくい場合があります。
- その際は時間をおいてからおかけ直しいただきますようお願い致します。
- アフターサービスのためにサポートセンターに商品をお送りいただく場合の送料は、保証期間内外を問わず、 お客様のご負担となります。